## অধিদপ্তরের গ্রুপমেইল ব্যবহার নির্দেশিকাঃ

- ১। ব্রাউজারে mail.dyd.gov.bd লিখে এন্টার প্রেস করুন। Zimbra Mail Service ওপেন হবে। নিজ নিজ আইডি ও পাসওয়ার্ড দিয়ে ই-মেইলে লগইন করুন।
- ২। যদি Zimbra Open না হয় সেক্ষেত্রে নিমের নির্দেশনা অনুসরণ করুন-
  - ক) ২য় পাতায় বর্নিত ১নং চিত্র দেখা গেলে, সেক্ষেত্রে নীচের দিকে Advanced বাটন ক্লিক করুন।
  - খ) পরবর্তীতে ২নং চিত্র দেখা গেলে সর্বনিম্নে লেখা <u>proceed to mail.dyd.gov.bd</u> লিংকটিতে ক্লিক করুন। Zimbra Mail Service ওপেন হবে।
- ৩। বামদিকের উপরে অবস্থিত New Message-এ ক্লিক করুন। মেইল Compose করার পাতা আসবে।

## গ্রুপ মেইল করার পদ্ধতিঃ

ক) মেইল সার্ভিসটিতে বর্তমানে নিম্নবর্ণিত ১০টি গ্রুপ রয়েছে-

| নং  | পদবি                                            | গ্রুপ নাম             |
|-----|-------------------------------------------------|-----------------------|
| ১.  | পরিচালক (সকল)                                   | drhq@dyd.gov.bd       |
| ર.  | প্রকল্প পরিচালক (সকল)                           | pdhq@dyd.gov.bd       |
| ৩.  | উপরিচালক, প্রধান কার্যালয় (সকল)                | ddhq@dyd.gov.bd       |
| 8.  | সহকারী পরিচালক, প্রধান কার্যালয় (সকল)          | adhq@dyd.gov.bd       |
| ¢.  | প্রধান কার্যালয়ের সকল কর্মকর্তা (১+২+৩+৪)      | hqall@dyd.gov.bd      |
| ৬.  | উপরিচালক, জেলা কার্যালয় (সকল)                  | dddistrict@dyd.gov.bd |
| ٩.  | উপজেলা যুব উন্নয়ন কর্মকর্তা (সকল)              | uydo@dyd.gov.bd       |
| ৮.  | যুব প্রশিক্ষণ কেন্দ্র (সকল)                     | dytc@dyd.gov.bd       |
| న.  | আঞ্চলিক মানব সম্পদ উন্নয়ন কেন্দ্র (সকল)        | rhrdc@dyd.gov.bd      |
| ••• | যুব উন্নয়ন অধিদপ্তরের সকল কর্মকর্তা (বাংলাদেশ) | dydallbd@dyd.gov.bd   |
| 50. | (৫+৬+৭+৮+৯)                                     |                       |

- খ) যে গ্রুপের জন্য মেইলটি পাঠাতে চান তাঁর গ্রুপ নামটি মেইলের To: (প্রাপক) এর ফিল্ডে টাইপ করুন। এক্ষেত্রে একটি Address List দেখাবে, সেখান থেকে গ্রুপ নামটি ক্লিক করুন, দেখবেন গ্রুপনামটি সেট হয়ে গেছে। একাধিক গ্রুপ নাম ব্যবহারের ক্ষেত্রে একইভাবে ৩(খ) পদ্ধতি অনুসরণ করুন।
- গ) মেইলের Subject ফিল্ডে পত্রের বিষয় লিখুন।
- ঘ) কোন সংযুক্ত পত্র দিতে চাইলে Attach বাটনে ক্লিক করে আপনার নির্ধারিত ফাইলটি ধরিয়ে দিন।
- ঙ) নিচের খালি জায়গায় (Text Box) কিছু লিখতে চাইলে Text লিখুন।
- চ) আপনার মেইল প্রেরণের সকল স্তরের কাজ শেষ হয়েছে। এখন বামপাশের উপর দিকে Send বাটনে ক্লিক করুন। আপনার মেইলটি প্রাপক/প্রাপকগণের কাছে চলে যাবে।

৪। পাসওয়ার্ড পরিবর্তন করতে চাইলে উপরের দিকে <mark>Preferences</mark> বাটনে ক্লিক করুন। <mark>Change Password</mark> বাটনে ক্লিক করুন। বর্তমানে ব্যবহৃত পাসওয়ার্ডটি প্রথম ফিল্ডে টাইপ করুন। নতুন পাসওয়ার্ডটি দ্বিতীয় ও তৃতীয় ফিল্ডে টাইপ করুন। এবার নীচের <u>Change Password</u> বাটনটি ক্লিক করলে আপনার নতুন পাসওয়ার্ডটি সেট/Save হয়ে যাবে।

----- আসুন, ডিজিটাল বাংলাদেশ গড়ার প্রত্যয়ে সকলে একসাথে কাজ করি

| O Privacy error                                                                                                    | <+                                                                                                    |                              |
|----------------------------------------------------------------------------------------------------|----------------------------------------------------------------------------------------------------|------------------------------|
| ← → C ▲ Not secure   h                                                                                                    | ittps://mail.dyd.gov.bd.%43                                                                                                    | \$                           |
|                                                                                                    |                                                                                                    |                              |
|                                                                                                    |                                                                                                    |                              |
|                                                                                                    | A                                                                                                    |                              |
|                                                                                                    |                                                                                                    |                              |
|                                                                                                    | Your connection is not private                                                                                                    |                              |
|                                                                                                    | Attackers might be trying to steal your information from mail.dyd.gov.bd (for example,                                                                                                    |                              |
|                                                                                                    | passwords, messages, or credit cards). <u>Learn more</u>                                                                                                    |                              |
|                                                                                                    | LIFE TERM CERM THORN HOME MEDIC                                                                                                    |                              |
|                                                                                                    | Help improve Safe Browsing by sending some system information and page content to Google.                                                                                                    |                              |
|                                                                                                    | PERVACY, DISING                                                                                                    |                              |
|                                                                                                    | Advanced                                                                                                    |                              |
|                                                                                                    |                                                                                                    |                              |
|                                                                                                    |                                                                                                    |                              |
|                                                                                                    |                                                                                                    |                              |
|                                                                                                    |                                                                                                    |                              |
|                                                                                                    |                                                                                                    |                              |
| Search the web and Winds                                                                                                    |                                                                                                    | Desktop "                    |
| Search the web and Windo                                                                                                    | xxs 😑 📾 🖨 🕹 🧿 🖬 🖬 😰 😵 🔑 🔎 👩 👹                                                                                                    | Desktop * ^ (                |
| Search the web and Windo                                                                                                    | ows 😑 🛤 🛱 😡 🥱 🖬 🕅 🔯 🐝 🦊 🔎 🗗 👹                                                                                                    | Desktop <sup>14</sup> 🔨 0    |
| <ul> <li>Search the web and Winds</li> <li>⊘ Privacy error</li> <li>★ → C</li> <li>▲ Not secure</li> </ul>                             | 2MS C INS C INS C | Desktop * ^ o                |
| <ul> <li>Search the web and Windo</li> <li>Ø Privacy error</li> <li>A Not secure</li> </ul>                                            | 2003 C 🗜 🔚 🖨 <table-cell> 🌍 🖬 🖬 😰 🍄 💭 🖉 📽</table-cell>                                                                                                    | Sestop <sup>24</sup> への<br>立 |
| <ul> <li>Search the web and Winds</li> <li></li></ul>                                                                                  | 2003 C III C IIII C III C IIII C IIII C IIIII C IIII C IIII C IIII C IIII C IIII C IIII C IIII C IIII C IIII C IIII C IIIII C IIII C IIII C IIII C IIII C IIIII C IIII C IIII C IIII C IIII C IIIII C IIII C IIII C IIII C IIII C IIIII C IIII C IIII C IIII C IIII C IIIII C IIII C IIII C IIII C IIII C IIIII C IIIII C IIII C IIII C IIIIII                                                        | Desktop <sup>14</sup> A (    |
| <ul> <li>Search the web and Winds</li> <li></li></ul>                                                                                  | 2MS C +<br>Https://mail.dyd.gov.bd8443                                                                                                    | Desktop <sup>14</sup> A d    |
| <ul> <li>Search the web and Winds</li> <li></li></ul>                                                                                  | 2MS     Image: Contract of the sector solution is not exclusion.                                                                                                    | Desktop <sup>14</sup> A G    |
| <ul> <li>Search the web and Winds</li> <li>Privacy error</li> <li>A Not secure</li> </ul>                                              | Your connection is not private                                                                                                    | Desktop <sup>14</sup> A G    |
| <ul> <li>Search the web and Windo</li> <li>Privacy error</li> <li>A Not secure</li> </ul>                                              | Your connection is not private Attackers might be trying to steal your information from mail.dyd.gov.bd (for example, passwords, messages, or credit cards). Learn more                                                                                                    | Desktop * ^ (                |
| <ul> <li>Search the web and Winds</li> <li>Privacy error</li> <li>A Not secure</li> </ul>                                              | XIII     Image: Image: Imag                                      | Desktop <sup>#</sup> ^ (     |
| <ul> <li>Search the web and Windo</li> <li>Privacy error</li> <li>★ ⇒ C ▲ Not secure ▲</li> </ul>                                      | xxx     Image: Image: Image                                      | Desitop * ^                  |
| <ul> <li>Search the web and Winds</li> <li>Privacy error</li> <li>A Not secure</li> </ul>                                              | vois     Image: Image: Imag                                      | Desitop * ^                  |
| <ul> <li>Search the web and Winds</li> <li>Privacy error ×</li> <li>← ⇒ C ▲ Not secure ▲</li> </ul>                                    | Image: Image: Image           | Desktop * ^ (                |
| Search the web and Windo<br>Privacy error ×<br>← → C ▲ Not secure №                                                                    | Image: Image: Image           | Desktop * ^ (                |
| Search the web and Windo<br>Privacy error ×<br>← → C ▲ Not secure ►                                                                    | Image: Image: Image           | Desktop <sup>4</sup> A o     |
| Image: Search the web and Winds       Image: Privacy error       Image: Comparison of the secure       Image: Comparison of the secure | Attackers might be trying to steal your information from mail.dyd.gov.bd (for example, passwords, messages, or credit cards). Learn more   NET::ERR_CERT_AUTHORITY_INVALID   Help improve Safe Browsing by sending some system information and sugge content to Google. Britacy.colicy   It ide advanced                                                                                                    |                              |
| Search the web and Windo<br>Privacy error ×<br>← → C ▲ Not secure ►                                                                    | Image: Image: Image           |                              |
| Search the web and Windo<br>Privacy error ×<br>← → C ▲ Not secure ►                                                                    | Auto: Image: Image: Imag                    | Desktop * ^                  |